## メッセージを送る方法(教員)

メッセージ機能を用いて添付ファイルを送る場合は、**必ず送信後に送信箱を確認し、** ファイルが添付できているか、正常に表示されるか確認してください。

1. e-class にログイン後、対象科目を選択します。

|    | 月曜日 | 月曜日 火曜日 |  | 木曜日          |  |  |
|----|-----|---------|--|--------------|--|--|
| 1限 |     |         |  | <u>» てすと</u> |  |  |

2. 画面右上の[メールアイコン]をクリックします。

|      |       |       |             | 1 | 検証_先生 〓 |
|------|-------|-------|-------------|---|---------|
| その他▼ | メンバー・ | 科目管理▼ | 学生としてログインする |   | ログアウト   |

3. 左項目内にある[メッセージ]内の[新規作成]をクリックします。

| お知らせ                                        |                 | » このウィンドウを閉じる |
|---------------------------------------------|-----------------|---------------|
| Marile St                                   | お知らせ一覧          |               |
| メッピーシ<br>≫ 新規作成                             |                 | < <1>>        |
| » 受信箱                                       |                 |               |
| ≫ 送信済箱                                      | 0745 CG000 2 CV |               |
| » <sub>履歴</sub><br>» ゴミ箱                    |                 |               |
| お知らせ                                        |                 |               |
| » 新規投稿                                      |                 |               |
| <ul> <li>≫ 管埋</li> <li>&gt; 一括投稿</li> </ul> |                 |               |
| » 一覧                                        |                 |               |

4. 新規作成画面が表示されたら、[ユーザリストから選ぶ]をクリックします。

| メッセージ                                                    |                         |                                                                                       | » このウィンドウを閉じる   |
|----------------------------------------------------------|-------------------------|---------------------------------------------------------------------------------------|-----------------|
| メッセージ<br><u>≫ 新規作成</u><br>≫ 受信箱<br>≫ 送信済箱                | <b>新規作成</b> [» CS<br>送信 | Wファイルで一括送信]                                                                           | 「ショーザリフトもに選ぶ」   |
| » 履歴<br>» ゴミ箱<br>お知らせ                                    | 宛先                      |                                                                                       | [》ユーリリストから運か]   |
| <ul> <li>» 新規投稿</li> <li>» 管理</li> <li>» 一括北京</li> </ul> |                         | メッセージは個別に送信され、他の受信者の情報は表示さ<br>添付ファイルが10MB以上の場合正しく送信出来ないこと<br>(ファイルサイズは10MB未満にしてください。) | れません。<br>があります。 |
| »一泊投扃<br>»一覧                                             | 件名                      | ▲昭 ファイルが深切されていません                                                                     |                 |
|                                                          |                         |                                                                                       |                 |

5. 送信先設定画面で送信先にチェックを入れ、【選択したユーザを宛先に追加】をクリックします。 同じボタンが上下にありますが、どちらをクリックしても構いません。

| 送信先選択                     |                                |                                                                                       |              |                      |  |
|---------------------------|--------------------------------|---------------------------------------------------------------------------------------|--------------|----------------------|--|
| K名                        |                                |                                                                                       |              | <u>» このウィンドウを閉じる</u> |  |
| 学生ID                      | 検系結果<br>科目:てすと<br>選択し、デコーザを向生に | ※全員にメッセージを送信する場合は、丸で囲んでいるチェッ<br>クスを選択してください。複数人にメッセージを送信した場合<br>個別送信され他のユーザの情報は見えません。 |              |                      |  |
| _ <u>&gt; ID指定ツール</u>     |                                | 学生ID ▲▼                                                                               | 権限▲▼         | e-mail ▲▼            |  |
| ワイルドカード * 任意の一文字 ?<br>で指定 |                                |                                                                                       | User         | 宣球消み<br>登録済み         |  |
| 複数の条件は or で連結             | □ 学生名、                         | 学生 ID                                                                                 | User<br>User | 登録済み<br>登録済み         |  |
| 検索                        |                                |                                                                                       | User<br>User | 未登録<br>未登録           |  |
|                           |                                |                                                                                       | User         | 登録済み                 |  |
| L                         | 選択したユーザを宛先に                    | 自加                                                                                    |              |                      |  |

※送信先設定画面は、宛先を選択した後に自動で画面が閉じません。

右上にある[このウィンドウを閉じる]より閉じてください。

| 送信先選択              |                                                                         |
|--------------------|-------------------------------------------------------------------------|
| 氏名<br>学生ID         | <u>» このウィンドウを閉じる</u><br>検索結果<br>科目:てすと                                  |
| _ <u>» ID指定ツール</u> | 選択したユーザを宛先に追加       ■     氏名 ▲▼       学生ID ▲▼     権限 ▲▼       e-mail ▲▼ |

6. メッセージを作成し【送信】をクリックします。

| メッセージ                                                          | » このウィンドウを閉じる                                                                                                    |
|----------------------------------------------------------------|----------------------------------------------------------------------------------------------------|
| <mark>メッセージ</mark><br>» 新規作成<br>» 受信箱                          | 新規作成 [» CSVファイルで一括送信]<br>送信                                                                                                    |
| » 送信済箱<br>» 履歴<br>» ゴミ箱<br><mark>お知らせ</mark><br>» 新規投稿<br>» 管理 | 宛先 ユーザIDをコンマ区切りで入力してください [> ユーザリストから違ぶ]<br>マンセージは意制に送信され、他の更信頼の情報は表示されません。<br>添付ファイルガイのMP以上の場合主しく送信出来ないことがあります。<br>(ファイルサイズは10MB大都にしてください、)              |
| » 一拮投樯<br>» 一覧                                                 | 件名         テストメール           添付ファイル         参照         検証用.pdf                                                                                            |
|                                                                | メッセージ<br>HTMLタグは使えません、メッセージは<br>テストメールです。<br>・メッセージをメールでも送信にチェックをつけている:10MB以下<br>・メッセージをメールでも送信にチェックをつけていない:300MB以下                                      |
|                                                                |                                                                                                    |
|                                                                | テフォルト設定では、「メッセージをメールでも送信」ボタンにチェック<br>が入っています。これは e-class でメッセージを送った際に大学のメー<br>ルアドレスにも送信する機能です。e-class 専用 ID を利用の学生(単位<br>互換の学生)は、自分で設定したメールアドレス宛に送信されます。 |
|                                                                |                                                                                                    |

7. 確認画面が表示されるので、問題がなければ【OK】をクリックします。

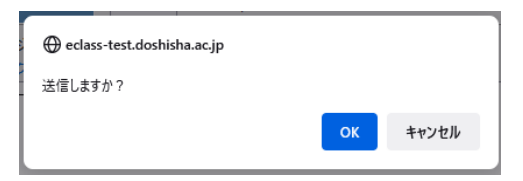

8. 送信完了画面が表示されます。

| メッセージ                                    |           |             | » このウィンドウを閉じる                                |
|------------------------------------------|-----------|-------------|----------------------------------------------|
| メッセージ                                    | 送信完了      |             |                                              |
| » 新祝TFDX<br>» 受信箱 (1)<br>» 送信済箱          |           | e           | -classのメッセージは送信されました。                        |
| » 履歴                                     | » 続けて作成する |             |                                              |
| » ゴミ箱                                    | 宛先        |             |                                              |
| お知らせ                                     | 件名        | テストメール      |                                              |
| <ul> <li>» 新規投稿</li> <li>» 管理</li> </ul> | 科目        | てすと         |                                              |
| 》 <b>一</b> 括投稿                           | 添付ファイル    | 検証用.pdf (28 | 060byte)                                     |
| » 一覧                                     | メッセージ     |             |                                              |
|                                          | テストメールです。 |             | 添付ファイルをつけて送信した場合は、<br>添付ファイル名が記載されているか確認します。 |
|                                          | メッセージをメール | でも送信        |                                              |

9. 左項目の[メッセージ]内の[送信済箱]より送信した内容を確認します。

| メッセージ                    |                                                                                                    |                                                    | » こ(       | のウィンドウを閉じる     |
|--------------------------|----------------------------------------------------------------------------------------------------|----------------------------------------------------|------------|----------------|
| メッセージ<br>≫ 新規作成<br>≫ 受信箱 | <b>送信済箱</b><br>削除 ダウンロード                                                                                                    |                                                    | << <前へ 1   | レ/1 次へ> >>     |
| ≫ 达信済相<br>⇒ ゴン箔          | □ 宛先▲▼                                                                                                    | 件名 ▲ ▼                                             | 添付ファイル ▲ ▼ | 日付▲▼           |
| » コミ相<br>お知らせ<br>» 一覧    | 検証用.pdfを開く<br>次のファイルを開こうとしています:                                                                                                    | ×                                                  | 検証用.pdf    | 21/09/01 13:44 |
|                          | アナイルの運想: Portable Document Format (<br>フナイルの運想: https://eclass-test.doshisha.a<br><b>このファイルをどのように処理するか選んでください</b><br>④ Firefox で聞く(E)<br>① プログラムで聞く(Q): Adobe Acrobat Reade<br>② ファイルを保存する(S)<br>■ 今後この種類のファイルは同様に処理する(A) | PDF) (27.4 KB)<br>rc jp<br>r DC (気定) 〜<br>OK キャンセル |            |                |

2020/4 更新日:2021/9 IT サポートオフィス

10. [メッセージをメールでも送信]にチェックをつけた場合は、送信先に以下の文面でメールが届き ます。件名は、【[返信不可] タイトル】で、do-class@mail.doshisha.ac.jp より届きます。

| [返信不可] テストメール                                                                       |   |   |   |               | 01~ |
|-------------------------------------------------------------------------------------|---|---|---|---------------|-----|
| D do-class@mail.doshisha.ac.jp<br>2021/09/01 (水) 15:43<br>宛先: do-class              | ⊿ | 5 | « | $\rightarrow$ |     |
| pdf 検証用.pdf ~<br>28 KB                                                              |   |   |   |               |     |
| e-classのアカウントに<br>検証_先生 さんからメッセージが届きました                                             |   |   |   |               |     |
| 件名 : テストメール<br>日付 : 2021/09/01 15:43<br>差出人 : 検証_先生<br>科目 : てすと<br>添付ファイル : 検証用.pdf |   |   |   |               |     |
| テストメールです。                                                                           |   |   |   |               |     |
| このメールは自動送信メールです。このメールには返信しないでください。<br><br>e-class AutoMailer                        |   |   |   |               |     |
| 返信 転送                                                                               |   |   |   |               |     |

以上

●本書に掲載した会社名、システム名、プログラム名、商品名などは各開発メーカーの商標または登録商標です。
 ●本文中では、©マーク、®マーク、TMマークを省略しています。